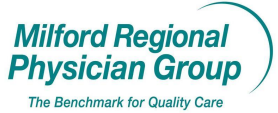

# Workflow for: Internal Medicine I Pediatrics I Family Medicine I Specialty I Clarical I Clinical I Practice

igsquigar Clerical  $\Box$  Clinical  $\Box$  Provider

#### Date Updated: 3/14/13

NextGen: Worker's Compensation Encounter

Pages: 6

When creating an encounter for the evaluation of a work related injury the following additional fields must be completed:

- 1. Onset Date: Enter the date the accident occurred.
- 2. Onset Time: Enter the time the accident occurred.
- 3. Check  $\sqrt{}$  the box next to Condition related to Employment.

## \*The Occurrence Code remains Illness\*

| Bilable Date       Bilable Time       Occurrence Code       State       Onset Date       Onset Time       Time         02/26/2013       10:00 AM       Illness       Illness       02/25/2013       10:00 AM       Filter         General       Clinical       Billing & Collections       Encounter Specifics       Claime       Mgrketing       History         Patient Type       Image: Condition Related to Employment       Providers       Referring       Pescatello MD, Michael       Referring         Complaints       Oate Last Seen       Image: Condition Related Injury       Image: Condition Related Injury       Image: Condition Relate                                                                                                    | 🧱 Create Encounter - Test, Bob                     | ×                                            |
|----------------------------------------------------------------------------------------------------|----------------------------------------------------|----------------------------------------------|
| General       Clinical       Billing & Collections       Encounter Specifics       HigtKeting       HigtKeting         Patient Type <ul> <li>Complaints</li> <li>Complaints</li> <li>Date Last Seen</li> <li>Wrist Pain - Wk Related Injury</li> <li>Practice Specifics</li> <li>NP/PA INCIDENT-TO SUPERVISOR</li> <li>Practice Specifics</li> <li>NP/PA INCIDENT-TO SUPERVISOR</li> <li>Admit Date</li> <li>Discharge Date</li> <li>Initial Treatment Date</li> <li>Incident-To Bill Encounter</li> <li>Facility</li> <li>Incident-To Bill Encounter</li> <li>Facility</li> <li>Fest, Bob</li> <li>Relation: Patient</li> <li>Encounter Types</li> <li>Case</li> <li>Case</li> <li>Case Date</li> <li>Fint Encounter On Statements</li> <li>Patient is Homebound</li> <li>Exempt from Outsourcing</li> </ul>                                                                                                    | Billable Date Billable Time Occurrence Code State  | Onset Date Onset Time<br>02/25/2013 10:00 AM |
| Patient Type       Providers         Remarks       Same/Similar Date         Complaints       Date Last Seen         Wrist Pain - Wk Related Injury       /_/         Practice Specifics       NP/PA INCIDENT-TO SUPERVISOR         NP/PA INCIDENT-TO SUPERVISOR          Admit Date       Discharge Date       Initial Treatment Date         /                                                                                                    | General Clinical Billing & Collections Encounter S | pecifics Claime Marketing History            |
| Remarks   Same/Similar Date   Image: Complaints   Complaints   Wrist Pain - Wk Related Injury   Practice Specifics   NP/PA INCIDENT-TO SUPERVISOR   Admit Date   Discharge Date   Intial Treatment Date   Image: Complaints   Supervisor   Supervisor   Image: Complaints   Referring Facility   Image: Complaints   Practice Specifics   NP/PA INCIDENT-TO SUPERVISOR   Image: Complaints   Admit Date   Discharge Date   Intial Treatment Date   Image: Complaints   Image: Complaints   Service Location   Bellingham Medical Association   Bellingham Medical Association   Image: Complaints   Image: Complaints   I                                                                                                    | Patient Type                                       | Providers<br>Rendering                       |
| Complaints Date Last Seen   Wrist Pain - Wk Related Injury /_/     Practice Specifics   NP/PA INCIDENT-TO SUPERVISOR     Admit Date   Discharge Date   Initial Treatment Date   Service Location   Bellingham Medical Association   Bellingham Medical Association   Guarantor   Test, Bob   Relation: Patient     Encounter Types   Case   Billable     Print Encounter On Statements     Patient is Homebound     Exempt from Outsourcing                                                                                                    | Remarks Same/Similar Date                          | Pescatello MD, Michael                       |
| Complaints Date Last Seen   Wrist Pain - Wk Related Injury /_/     Practice Specifics   NP/PA INCIDENT-TO SUPERVISOR     Admitting   Admit Date   Discharge Date   Initial Treatment Date   /_/     Incident-To Bill Encounter     Guarantor   Image: Test, Bob     Relation: Patient     Encounter Types   Case   Date Last Seen     Image: Test, Bob     Relation: Patient     Encounter Types   Case   Print Encounter On Statements     Patient is Homebound                                                                                                    |                                                    | Referring<br>Pescatello MD, Michael          |
| Practice Specifics NP/PA INCIDENT-TO SUPERVISOR Admit Date Discharge Date Initial Treatment Date Current Discharge Date Discharge Date Discha | Complaints Date Last Seen                          | Referring Facility                           |
| Admit Date Discharge Date   Initial Treatment Date   Image: Supervisor   Service Location   Bellingham Medical Association   Bellingham Medical Association   Image: Service Location   Bellingham Medical Association   Image: Service Location   Image: Service Location   Image: Service Location   Image: Service Location   Image: Service Location   Bellingham Medical Association   Image: Service Location   Image: Service Location   Image: Service Location   Image: Service Location   Image: Service Location   Bellingham Medical Association   Image: Service Location   Image: Service Location   Bellingham Medical Association   Image: Service Location   Image: Service Location   Image: Service L                                                                                                    | Practice Specifics<br>NP/PA INCIDENT-TO SUPERVISOR | Admitting                                    |
| Admit Date Discharge Date Initial Treatment Date   /_/ /_/   Facility                                                                                                    |                                                    |                                              |
| Admit Date Discharge Date Initial Treatment Date   Image: Admit Date Discharge Date Initial Treatment Date   Image: Admit Date Image: Admit Date   Image: Admit Date Image: Admit Date   Image: Admit Date Image:                                                                                                    |                                                    | Supervisor                                   |
| Admit Date Discharge Date Initial Treatment Date   Image: Admit Date Initial Treatment Date     Image: Admit Date     Image: Admit Date     Image                                                                                                    |                                                    | Service Location                             |
| Facility       Incident-To Bill Encounter         Facility       Incident-To Bill Encounter         Guarantor       Image: Case incident in the second incident incident incincident incident incident incincincident incident inc                                                                                                    | Admit Date Discharge Date Initial Treatment Date   | Bellingham Medical Associa                   |
| Guarantor         Image: Test, Bob       Relation: Patient         Encounter Types       Case         Case       Case Date         Billable       Image: Case         Image: Print Encounter On Statements       Patient is Homebound         Exempt from Outsourcing                                                                                                    | →' →' →→ ₩1  →' →' →→ ₩1  →' →' →→ ₩1              | Incident-To Bill Encounter                   |
| Guarantor         Image: Test, Bob       Relation: Patient         Encounter Types       Case         Case       Case Date         Billable       Image: Case         Image: Print Encounter On Statements       Patient is Homebound         Exempt from Outsourcing                                                                                                    | <b>_</b>                                           |                                              |
| Image: Test, Bob       Relation: Patient         Encounter Types       Case         Billable       Image: Test Encounter On Statements         Print Encounter On Statements       Patient is Homebound         Exempt from Outsourcing                                                                                                    | Guarantor                                          |                                              |
| Encounter Types Case Case Date Billable Print Encounter On Statements Patient is Homebound Exempt from Outsourcing                                                                                                    | E lest, Bob Relation: Patient                      |                                              |
| Print Encounter On Statements     Patient is Homebound     Exempt from Outsourcing                                                                                                    | Encounter Types Case                               | Case Date                                    |
| Print Encounter On Statements 1 Patient is Homebound 1 Exempt from Outsourcing                                                                                                    |                                                    |                                              |
| Homeless Status Service Type                                                                                                    | Homeless Status Service Type                       | kempt from Outsourcing                       |
|                                                                                                    |                                                    |                                              |
| <u>O</u> K <u>C</u> ancel                                                                                                    |                                                    | <u>OK</u> <u>C</u> ancel                     |

Click OK

The worker's compensation insurance must be entered, or if already on file reviewed with the check-in process.

From the Update Patient Information screen; click the Insurance button.

| land Modify Patient Information                                                                                                    | ×    |
|----------------------------------------------------------------------------------------------------|------|
| Last First Middle Previous Last Nickname<br>Test Bob Boby                                                                                                    |      |
| SSN         Birth Date         Age         Sex         Medical Record           999-99-9999         01/15/1945         68 yrs.         Male         184484                                                                                                    |      |
| Demographics Status Client Defined Provider Privacy Employer Relations UDS Ext Histor                                                                                                    | nz İ |
| Street         Billing Address         Street         Secondary Address           245 No Where Road                                                                                                    |      |
| City     State     Zip     City     State     Zip       Franklin     MA (Mass     02038-     Image: City     Image: City     Image: City                                                                                                    |      |
| Country County Community Cd Country County Mother's Maiden Nam                                                                                                    | e    |
| Race     Language     Religion     Church     Ethnicity     Contact Preference       White     Image: Contact Preference     Image: Contact Preference     Image: Contact Preference     Image: Contact Preference                                                                                                    |      |
| Marital Status     Student Status     Veteran     Expired Date     Int1 Hm Phn     Int1 Wk Phn     Int1 Zp       Unknown     Image: Student Status     Image: Student Status <td< td=""><td>-  </td></td<> | -    |
| Primary Care Provider Primary Dental Provider                                                                                                    |      |
| Telephone Number / E-Mail         Comment         Generate           1.         Home Phone         (508) 399-7600         Cell         System Alert                                                                                                    |      |
| 2. Day Phone (617) 986-1234 Ext                                                                                                    |      |
| 3. Alternate Phone () - Ext                                                                                                    |      |
| 4. Secondary Hm Phone () -                                                                                                    |      |
| 5. E-Mail btest@hotmail.com                                                                                                    |      |
| 6. Cell Phone (508) 473-1992                                                                                                    |      |
| AutoFlow                                                                                                    | el   |

Review the existing insurance plans on file from the Insurance Listing Screen.

| 漱 Insurance Listing - Test, Bob                                                                                                    | ×    |
|----------------------------------------------------------------------------------------------------|------|
| Patient: Test, Bob                                                                                                    | 1    |
|                                                                                                    | NIV2 |
| Patient     Patient     P |      |
| New Insurance                                                                                                    |      |
| Upen Insurance Information Upen Insurance Information Upen Insurance Insurance Information Upen Insurance Information Upen Insurance Insurance Information Upen Insurance Information Upen Insurance Insurance Information Upen Insurance Information Upen Insurance Insurance Information Upen Insurance Information Upen Insurance Insurance Information Upen Insurance Insurance Insurance Insurance Insurance Insurance Insurance Insurance Insurance Insurance Insurance Insurance Insurance Insurance Insurance Insurance Insurance Insurance Insurance Insurance Insurance Insurance Insurance Insurance Insurance I                                                                                                    |      |
| Lide insurance   Fige HMO Blue Mtr46743637341 10/01/2_ 11/01/2011                                                                                                    |      |

If the plan is listed, double click to open and verify items 1-6 on page 3 are complete and accurate. If the plan is not listed, click the Norton button and select New Insurance.

On the Payer Lookup screen; in the Payer Name field enter Work.

| 🧐 Payer Lookup                                 |                     |                |                 |            | ×             |
|------------------------------------------------|---------------------|----------------|-----------------|------------|---------------|
| Search Criteria —<br>Insured Name<br>Test, Bob | Payer Name<br> Work | Insurance Type | Financial Class | Claim Type | - 🕹           |
| Address                                        |                     | State          | Zip             | Group Name |               |
| C <u>l</u> ear                                 | Eind                |                |                 |            | <u>C</u> lose |

Click Find

Double click to open the generic Worker's Compensation payer.

| Search Criteria<br>Insured Name<br>Test, Bob | Payer Name<br>Work | Insuranc  | ce Type    | Financial Class | Claim Type |               | ×      |
|----------------------------------------------|--------------------|-----------|------------|-----------------|------------|---------------|--------|
| Address                                      | City               |           | State      | Zip             | Group      | Name          | ]      |
| Payer List<br>Payer N                        | ame                | Ins Type  | Fin Class  | Claim Type      | Address    | City,St,Zip   |        |
| workers compensati                           | on                 | orkers Co | workers Co | workers Com     |            |               |        |
|                                              |                    |           |            |                 |            |               |        |
| •                                            |                    |           |            |                 |            | Records Found | ►<br>1 |
| Clear <u>F</u> ir                            | nd                 |           |            |                 |            | <u>C</u> le   | ose    |

Enter the following:

- 1. Plan Name: Remove Worker's Compensation and then enter the name of the Employer's Worker's Compensation Insurance.
- 2. Effective Date: Enter the date of the accident.
- 3. HIC/Policy Nbr field: Enter the claim # (if not known enter SOC followed by the patients SS#).
- 4. Address and Contact information: Enter details for the Employer's Worker's Compensation Insurance, including phone and fax #s.
- 5. Click to check the box next to Employer Policy.
- 6. Click on the folder to open and search for the Employer that holds this policy.

| Insured: Lest, Bob<br>Payer:Workers Compens<br>Insured SSN:999-99-9999                                                                                                    | Insurance Type:V<br>ation Financial Class:V<br>Managed Care Plan:                                                                                                    | /orker's Compens NE<br>/orker's Compens                                                                                   | EIC Number:99999 99<br>Claim Type:Workers Com                                                                                                    | ipensa 🧐                                                |
|----------------------------------------------------------------------------------------------------|----------------------------------------------------------------------------------------------------|----------------------------------------------------------------------------------------------------|----------------------------------------------------------------------------------------------------|---------------------------------------------------------|
| Detail Detail - 2 Ins C<br>Plan Name<br>Workers Compensation<br>Plan Number<br>Group Name<br>Address<br>City<br>Country County<br>Contact: Last Name First Name<br>Contact Phone Ext Fa<br>() - ((<br>Source of Signature<br>Signature authorization(12,13<br>Find Employer Policy<br>Notification Required<br>Authorization Required | Authorizations C/Policy Nbr (Ctrl-S for Croop Namber State Zip Middle Name Middle Name Control Control | Referrals Elig/Referr<br>Activation<br>Activation<br>Make Insur<br>Note<br>Co-Pay Type<br>Amount<br>C Percent<br>E Co-Pay | al External Effective Date provide the provided at the provided at the provide | iration Date<br>/_/<br>//<br>ible<br>0.00<br>Co-Pay Amt |

From the Employer Lookup screen; enter the Employer Name then click Find.

| 😂 Emp | oloyer Looku | ıp   |         |      |            | ×             |
|-------|--------------|------|---------|------|------------|---------------|
| Searc | ch Criteria  |      |         |      |            | <b>~</b> ~    |
| Who   | le Foods     | )    |         |      |            | - 63          |
| Match | hing Records |      |         |      |            |               |
| E     |              | Name | Address | City | Stat Zip   | Countr        |
|       |              |      |         |      |            |               |
|       |              |      |         |      |            |               |
|       |              |      |         |      |            |               |
|       |              |      |         |      |            |               |
|       |              |      |         |      |            |               |
|       |              |      |         |      |            |               |
|       |              |      |         |      |            |               |
|       |              |      |         |      | Records Fo | und: 0        |
| Cle   | ear 🕻        | Find |         |      |            | <u>C</u> lose |

If the record found matches the employer, double click to select and verify the information is accurate. If the employer information does not match, click the Norton button and select New.

|                             | Search Criteria<br>Employer Name<br>Whole Foods | e                        | _                                 |                    |                      | ×             |
|-----------------------------|-------------------------------------------------|--------------------------|-----------------------------------|--------------------|----------------------|---------------|
| <u>N</u> ew<br><u>O</u> pen |                                                 | Name<br>ole Foods Market | Address<br>Charles River Plaza 25 | City<br>Bellingham | Stat Zip<br>MA 02019 | Countr        |
|                             |                                                 |                          |                                   |                    | Records Four         | id: 1         |
|                             | Clear                                           | <u>F</u> ind             |                                   |                    |                      | <u>C</u> lose |

Enter the employer information and then click OK.

| Employer Maintenance<br>cremeral External                                                                                                    | × |
|----------------------------------------------------------------------------------------------------|---|
| Employer Name           Demographics         Corporate Address         Billing Contact           Charles River Plaza         255 Hartford Ave         Last         First         Middle           Cty         State         Zp         Phone Number         Ext         Fax Number           Country         Country         Country         Country         Country         Country         Country         Country         Country         Country         Country         Country         Extension         E-Mail Address |   |
| Phone     Ext     Type of Business       [508) 966-3331     Secondary Contact       Note     Last     First       SEND ALL CLAIMS TO WHOLE FOODS MARKET     Phone Number       ATTN:     ZAKIA                                                                                                    |   |
|                                                                                                    | 5 |

Click to select the employer and then click Close.

| 😓 Employer Lookup 📃 🔀                                                                                                    |
|----------------------------------------------------------------------------------------------------|
| Search Criteria<br>Employer Name<br>Whole Foods                                                                                                    |
| Matching Records           Image: State of the state of the state of t |
| Records Found: 1                                                                                                    |
| Clear Eind Close                                                                                                    |

Review the information entered for the worker's compensation insurance to be sure it is complete and accurate and then click OK.

<u>\*If the patient is unable to provide all details required, including items 1-6 on page 3, a Patient Insurance</u> Verification Acknowledgement form should be signed and Worker's Compensation Form provided for the patient to complete and submit to the TCMA corporate office\*

| Insured:Test, Bob In<br>Payer:Workers Compensation F<br>nsured SSN:999-99-9999 Manac | surance Type:Wor<br>inancial Class:Wor<br>jed Care Plan: | ker's Compens<br>ker's Compens | NEIC Number:99999<br>Claim Type:Work                 | 9 99<br>ers Compensa | ) |
|--------------------------------------------------------------------------------------|----------------------------------------------------------|--------------------------------|------------------------------------------------------|----------------------|---|
| Detail Detail - 2 Ins Cards Au                                                       | thorizations R                                           | eferrals <u>E</u> lig/Re       | eferral E <u>x</u> ternal                            |                      |   |
| Yan Name<br>Wassau<br>Yan Number HIC/Policy<br>234567TEB                             | Nbr (Ctrl-S for SS                                       | SN)                            | Effective Date<br>02/25/2013<br>Insurance Primary on | Expiration Date      |   |
| Group Name Group                                                                     | Number                                                   | Note                           |                                                      |                      |   |
| Address<br>100 Commerce Way                                                          |                                                          |                                |                                                      |                      |   |
| City State<br>Bellingham MA (Ma                                                      | Zip<br>ss <b>v</b> 02019-                                | Co-Pay Typ                     | e<br>•                                               | S0.00                |   |
| Country County<br>USA 🔽 NORFOLK                                                      | •                                                        |                                | -Pay Description                                     | Co-Pay Amt           |   |
| Contact: Last Name First Name<br>Tall Judy                                           | Middle Name                                              | _                              |                                                      |                      |   |
| Contact Phone Ext Fax<br>(800) 234-2222 123 (401) 658-14                             | 00                                                       |                                |                                                      |                      |   |
| Source of Signature E-Mail                                                           | Address                                                  | _                              |                                                      |                      |   |
| Employer Policy                                                                      | oods Market                                              |                                |                                                      |                      |   |
| Notification Required I Verification                                                 | n Required                                               |                                |                                                      |                      |   |

The Worker's Compensation policy will now be listed on the Insurance Listing screen.

\*Reminder, promote the insurance plan to the top of the list for accurate EMR Orders\*

| 100    |                                  |             |         |                 |       |            |              |       |
|--------|----------------------------------|-------------|---------|-----------------|-------|------------|--------------|-------|
| 💦 In   | surance Listing - Test, Bob      |             |         |                 |       |            |              | ×     |
| Patier | nt: Test. Bob                    |             |         |                 |       |            |              | -     |
|        | Available Insurance              |             |         |                 |       |            |              |       |
|        | Paver Name                       | Available P | lan Nbr | Policy Nbr      | Group | V Effectiv | Expired Date | 1     |
|        | - 9 Medicare Part B              |             |         | 234567890A      |       | 01/15/2    | 10/13/2011   |       |
|        | - '9 Harvard Pilgrim Health Care |             |         | Hp976453601     |       | 10/05/2    | 04/22/2011   |       |
|        | - 🐨 Cigna 5200                   |             |         | 123412341234134 |       |            | 02/23/2011   |       |
|        | - 🐨 Cigna 5200                   |             |         | 123412341234134 |       |            |              |       |
|        | - 9 Rive Creek Dive Shield Of MA |             |         | 124567890       |       |            | 07/20/2012   |       |
|        | 4assau                           |             |         | 234567TEB       |       | 02/25/2    |              |       |
|        | E Test, Allison (Opesse)         |             |         |                 |       |            | -            |       |
|        | •                                |             |         |                 |       |            |              |       |
|        |                                  |             |         |                 |       |            |              |       |
|        |                                  |             |         |                 |       |            |              | Close |
|        |                                  |             |         |                 |       |            |              |       |
|        |                                  |             |         |                 |       |            |              |       |
|        |                                  |             |         |                 |       |            |              |       |
| 🛣 In   | surance Listing - Test, Bob      |             |         |                 |       |            |              | ×     |
|        |                                  |             |         |                 |       |            |              | 1.00  |
| Patier | it: lest, Bob                    |             |         |                 |       |            |              |       |
|        | Available Insurance              |             |         |                 |       | -          | 1            | , NWZ |
| E      | Payer Name                       | Available P | lan Nbr | Policy Nbr      | Group | V Effectiv | Expired Date |       |
|        | R Patient                        |             |         |                 |       |            |              |       |
|        | Hi Wassau                        |             |         | 234567TEB       |       | 02/25/2    | ·            |       |
|        | Blue Cross Blue Shield 1 HMO/P   | с 🗸         |         | XXT12345678     |       |            |              |       |
|        | - 2 Blue Cross Blue Shield Of MA |             |         | 12345678        |       |            | 07/30/2012   |       |
|        | - 👷 HMO Blue                     |             |         | Mtn46743637341  |       | 10/01/2    | 11/01/2011   |       |
|        | - 👷 Harvard Pilgrim Health Care  |             |         | Hp976453601     |       | 10/05/2    | . 04/22/2011 | 1     |
|        | For Cigna 5200                   |             |         | 123412341234134 |       |            | 02/23/2011   | ]     |
|        | •                                |             |         |                 |       |            |              |       |
|        |                                  |             |         |                 |       |            | -            |       |
|        |                                  |             |         |                 |       |            | C            | Close |
|        |                                  |             |         |                 |       |            | _            |       |

## Click Close

From the Encounter Insurance Selection screen; click on the worker's compensation policy and then click the arrow pointing right to move it over to the Selected Insurance box and attach to this encounter.

| 🧐 Encounter Insurance Selection - Test, Bob |      |                   |              | ×            |
|---------------------------------------------|------|-------------------|--------------|--------------|
| Patient: Test, Bob                          |      |                   |              |              |
| Available Insurance                         | Se   | elected insurance |              | $\checkmark$ |
| 🗈 🙍 Patient                                 |      | Payer Name        | Insured Name | Relationship |
| CH Wassau                                   |      | Wassau            | Test, Bob    | Patient      |
| Blue Cross Blue Shield 1 HMO/POS            |      |                   |              |              |
| Test, Allison (Spouse)                      | ( 🔿) |                   |              |              |
| Lim HMO Blue                                |      |                   |              |              |
| 1 Test, Mary (Spouse)                       |      |                   |              |              |

Verify the patient's health insurance is not in the Selected Insurance box. To remove from the Selected Insurance box, click to highlight the insurance and click the arrow pointing left.

## \*All of this information is crucial for the Billing Department to submit a worker's compensation claim\*